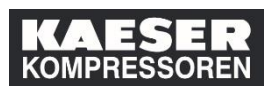

| Explicación                                                                                                    | Captura de pantalla                                                                                                    |
|----------------------------------------------------------------------------------------------------|----------------------------------------------------------------------------------------------------|
| (1) Haga clic en la<br>ventana "Enlaces" en<br><b>Opciones y</b><br>configuraciones.                                  | Mis asignaciones de aprendizaje<br>Palabra clave<br>Nombre o identificador Seleccionar todo<br>VENCID<br>VENCID<br>Erste Hilfe (alle Mitarbeiter)<br>PERINST 100140-0E, ErsteHilfe<br>O contrace at 17.07.2019 a las DE, Coburg, Halle 6<br>Parte de Erste Hilfe (alle Mitarbeiter)<br>Perinde De terste Hilfe (alle Mitarbeiter)<br>Perinde De terste Hil |
| (2) Haga clic en<br><b>Añadir</b> .                                                                                   | <ul> <li>Atrás</li> <li>Opciones y configuraciones</li> <li>La configuración determina los formatos y los estándares que se utilizarán para mostrarle la información en la aplicación.</li> <li>Delegados</li> </ul>                                                                                                    |
| (3) Introduzca el nombre<br>del empleado que debe<br>hacer de sustituto en la<br>lista de búsqueda y<br>selecciónelo. | Añadir delegado<br>Qui X Búsqueda avanzada<br>3                                                                                                    |
| (4) Autorizaciones<br>seleccionadas está<br>seleccionado ahora.                                                       | Afiadir delegado 🏼 Solutional de legado inactivo<br>Cambiar usuario                                                                                                    |

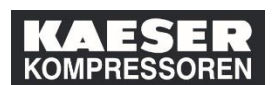

| Explicación                                                                                                    | Captura de pantalla                                                                                                    |
|----------------------------------------------------------------------------------------------------|----------------------------------------------------------------------------------------------------|
|                                                                                                    | Afiadir delegado                                                                                                    |
| Seleccione las<br>autorizaciones que debe<br>tener el sustituto de entre                                                                                   | O Delegado inactivo     O Autorizaciones predefinidas     O Autorizaciones seleccionadas      Cambiar usuario      Autorización para     Autorización para     Autorización para     Panel de plazo para subordinados     Organigrama                                                                                                    |
| (5) Haga clic en <b>Guardar</b> .                                                                                                    | Vigenegiatar ventos de aprendizaje Actuar sobre Mis registros Aprobaciones Configuración de usuario Actuar sobre Mi aprendizaje Catálogo y asignar aprendizaje Registrar eventos de aprendizaje Encuestas Guardar                                                                                                    |
| Además, tiene la<br>posibilidad de añadir otros<br>sustitutos a través de<br><b>Añadir</b> En <b>Eliminar</b><br>puede eliminar sustitutos<br>de la lista. |                                                                                                    |
| Tan pronto como haya<br>nombrado sustituto a un<br>empleado, el LMS lo<br>informará en la ventana<br>«Enlaces» de la siguiente<br>manera:                  | • Atris   Opciones y configuraciones   La configuración determina los formatos y los estándares que se utilizarán para mostrarle la información en la aplicación.   Delegados   [2 autorizaciones]   [2 autorizaciones]   Notificaciones de aprendizaje Informarme cuando se añada un artículo a mi plan de aprendizaje Informarme cuando se edimine un artículo de mi plan de aprendizaje Informarme cuando se edimine un artículo de mi plan de aprendizaje Selectorez zone Aborezia y Configuración regional ** Campos obligardos ** Campos obligardos |
| Enlaces 1 Delegado actúa en su no Aprobaciones                                                                                                    |                                                                                                    |

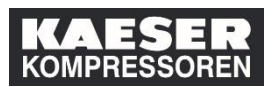

| Explicación                                                                              | Captura de pantalla |
|------------------------------------------------------------------------------------------|---------------------|
| Haciendo clic en el campo<br>con fondo gris, puede<br>elegir a quién desea<br>sustituir. |                     |